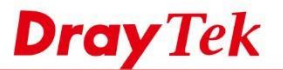

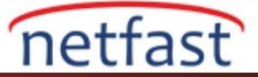

## E-posta ile Bağlantı Kaybı Hakkında Haberdar Olun

Vigor Router, Network Administrator'e bildiren etkinlikler için e-posta gönderebilir.

- WAN bağlantısı kesme/yeniden bağlantı
- VPN bağlantısı kes/yeniden bağlan
- Temperature Alert, takılı termometre tarafından tespit edilen sıcaklık tanımlanmış aralığın dışında olduğunda
- WAN budget, WAN budget sınırına ulaşırken
- Merkezi VPN Yönetimi:CPE çevrimdışı ,CPE yapılandırma yedekleme/geri yükleme başarısız,CPE bellenimi yükseltme başarısız ve CPE VPN profil ayarları başarısız
- Yüksek kullanılabilirlik, birincil Router WAN başarısız olduğunda ve ikincil Router devraldığında, birincil ve ikincil Router arasındaki yapılandırma senkronizasyonu başarısız olur ve Router'lerden biri kararsız hale gelir

Mevcut seçeneklerin modeller arasında farklılık gösterdiğine dikkat edin. Bu makalede, Router'in WAN ve VPN bağlantısı kesme/yeniden bağlantı için E-posta bildirimi gönderecek şekilde nasıl yapılandırılacağı gösterilmektedir.

## DrayOS

- 1. Objects Setting >> SMS/Mail Service Object'e gidin ve Mail Server sekmesinde kullanılabilir bir dizine tıklayın.
  - a. Bir Profile Name verin
  - b. Posta servis sağlayıcına göre SMTP Server ve Port yazın
  - c. Sender Address girin

Deefile Indews 4

d. Posta servis sağlayıcısı isterse, Use SSL ,Authentication seçeneğini kullanın,Username ve Password girin.

#### Objects Setting >> SMS / Mail Service Object

| Profile Name   | gmail               |           |
|----------------|---------------------|-----------|
| 5MTP Server    | smtp.gmail.com      |           |
| SMTP Port      | 465                 |           |
| Sender Address | .1200,/5≹@gmail.com |           |
| Use SSL        |                     |           |
| Authentication |                     |           |
| Username       | .1255/55@gmail.com  |           |
| Password       |                     |           |
|                | 0                   | (coconde) |

Note: 1. Only one mail can be sent during the "Sending Interval" time. 2. If the "Sending Interval" was set to 0, there will be no limitation.

| Clear | Cancel |
|-------|--------|
|       | Clear  |

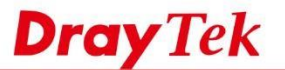

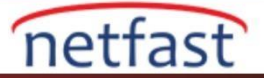

2. **Objects Setting >> Notification Object**'e gidin ve uygun bir dizine tıklayın.Haber almak istediğiniz etkinlikleri seçin.

| index. I               |                                                                                                    |                                     |  |
|------------------------|----------------------------------------------------------------------------------------------------|-------------------------------------|--|
| Profile Name           | Notification                                                                                       |                                     |  |
| Category               |                                                                                                    | Status                              |  |
| WAN                    | Disconnected                                                                                       | Reconnected                         |  |
| VPN Tunnel             | Disconnected                                                                                       | Reconnected                         |  |
| Temperature Alert      | Out of Range                                                                                       |                                     |  |
| WAN Budget             | Limit Reached                                                                                      |                                     |  |
| Central VPN Management | CPE Offline<br>CPE Config Backup<br>CPE Config Restore<br>CPE Firmware Upgr<br>CPE VPN Profile Set | Fail<br>Fail<br>ade Fail<br>up Fail |  |
| High Availability      | Failover Occurred<br>Config Sync Fail<br>Router Unstable                                           |                                     |  |

3. Application >> SMS/Mail Alert Service'e gidin, Mail Alert'de kullanılabilir bir index seçin, a. Mail Server'i seçin ve Notify Profile

Cancel

Clear

b. Alıcının e-posta adresini Recipient'e yazın ve uygulamak için OK'a tıklayın

OK

| Application >> | SMS | Mail | Alert | Service |
|----------------|-----|------|-------|---------|
|----------------|-----|------|-------|---------|

| SMS Alert | Mail Alert   |                       | 1              | Set to Factory Defa |
|-----------|--------------|-----------------------|----------------|---------------------|
| Index     | Mail Service | Recipient             | Notify Profile | Schedule(1-15)      |
| 1 🗹       | 1 - gmail 🔻  | In IA IN @draytek.com | 1 - notice 🔻   |                     |
| 2         | 1 - gmail 🔻  |                       | 1 - notice 🔻   |                     |
| 2         | 1 - amail x  |                       | 1 - notice x   |                     |

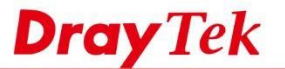

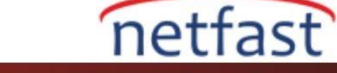

4. Artık WAN veya VPN bağlantısı kesildiğinde veya yeniden bağlandığında, VigoRouter e-posta yoluyla Router'e bildirecektir.

|                                                                                                    | From                                                                         | Subject 💌                                           |
|----------------------------------------------------------------------------------------------------|------------------------------------------------------------------------------|-----------------------------------------------------|
| . 1                                                                                                    | . 200 /6t@gmail.com                                                          | [Mail Alert] from Vigor2925 Series DrayTek 00-1D-AA |
| <b>× ×</b>                                                                                                    | 11240788@gmail.com                                                           | [Mail Alert] from Vigor2925 Series DrayTek 00-1D-AA |
|                                                                                                    |                                                                              |                                                     |
| Text n                                                                                                    | art (1 KB)                                                                   |                                                     |
| Text pa                                                                                                    | art (1 KB) 🛓 🚔                                                               |                                                     |
| Text part of the second second | art(1 KB) <b>上 ∰</b><br>me : Vigor2925 Series Dr<br>ative IP : 192.168.1.1:8 | ayTek<br>Ø                                          |

## Sorun giderme

SMTP sunucusunun bazıları yetkisiz posta ajanlarına izin vermiyor, Mail Alert Service'i kullanmak için daha az güvenlik ayarları kullanmanız gerekebilir .Gmail için bu, Account > Sign-in & security bölümünden ayarlanabilir.

| My Account                      | Sign-in & security |                                                                                                    |
|---------------------------------|--------------------|----------------------------------------------------------------------------------------------------|
| Welcome                         |                    | Saved passwords                                                                                                    |
| Sign-in & security              |                    | You have no synced passwords.                                                                                                    |
| Signing in to Google            |                    | LEARN MORE                                                                                                    |
| Device activity & notifications |                    |                                                                                                    |
| Connected apps & sites          |                    |                                                                                                    |
| Personal info & privacy         |                    | Allow less secure apps: ON                                                                                                    |
| Your personal info              |                    | Some non-Google apps and devices use less secure sign-in technology,                                                                        |
| Manage your Google activity     |                    | which could leave your account vulnerable. You can turn off access for<br>these apps (which we recommend) or choose to use them despite the |
| Ads Settings                    |                    | risks.                                                                                                    |
| Control your content            |                    |                                                                                                    |

# LİNUX

- 1. Mail Server Object oluşturmak için Object Setting >> Mail Service Object'e gidin,
  - Add'e tıkla
  - Profile Name gir
  - Enable'yi işaretle
  - Mail From için e-posta adresi girin.(Not:Gerçek bir e-posta adresi kullanmanız gerekmez.)
  - SMTP Portunu girin(Genellikle şifrelenmemiş sunucular için 25,TLS sunucular için 587 ve SSL sunucular için 465)
  - Mail Server'in IP adresini SMTP Server'da girin

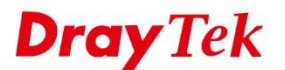

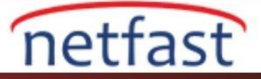

|                     | ervice object |                                                                                           |                                                                                   |             |
|---------------------|---------------|-------------------------------------------------------------------------------------------|-----------------------------------------------------------------------------------|-------------|
| Mail Service Object |               |                                                                                           |                                                                                   |             |
| 🕼 Add 🗙 Edi         | 🔟 Delete 🗳 Re | fresh                                                                                     |                                                                                   |             |
| Profile a.          | Enable        | Mail From                                                                                 | SMTP Port                                                                         | SMTP Server |
| lail_Alert          | true          | alert@draytek.com                                                                         | 25                                                                                | 172.16.2.8  |
|                     |               | D. Enable<br>Mail From :<br>SMTP Port :<br>SMTP Server :<br>SSL/TLS :<br>Authentication : | alert@draytek.com<br>25<br>172.16.2.8<br>© Enable @ Disable<br>© Enable @ Disable | C.          |

- 2. Notification Object oluşturmak için **Object Setting** >> **Notification Object'**e gidin
  - Add'e tıklayın
  - Bir Profile Name girin
  - E-posta almak istediğiniz etkinlikler için Enable'yi seçin.Bu örnekte,WAN Disconnection ve WAN Reconnection '1 etkinleştiriyoruz.

**Dray** Tek

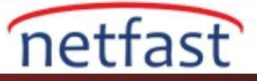

| Profile :           | Mail_Alert |         | T. |  |
|---------------------|------------|---------|----|--|
| WAN Disconnection : | Enable     | Oisable |    |  |
| WAN Reconnection :  | Enable     | Disable |    |  |
| VPN Disconnection : | Enable     | Disable |    |  |
| VPN Reconnection :  | Enable     | Disable |    |  |
| Temperature :       | Enable     | Disable |    |  |
| Router Reboot :     | Enable     | Disable |    |  |
| CPU Usage :         | Enable     | Disable |    |  |
| Memory Usage :      | Enable     | Disable |    |  |
| TX Usage :          | Enable     | Disable |    |  |
| RX Usage :          | Enable     | Disable |    |  |
| High Availability : | Enable     | Disable |    |  |
| Syslog :            | Enable     | Oisable |    |  |

- 3. Mail Alert Service'yi ayarlamak için Applications >> SMS/Mail Alert Service >> Mail Alert Service 'e gidin.
  - Edit'e tıklayın
  - Enable This Profile'1 işaretleyin
  - Mail Profile için yeni oluşturduğumuz profili seçin ve Notify Profile gir
  - Recipient için adresinizi girin

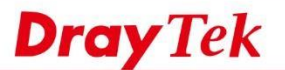

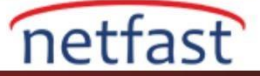

| nications >> sms / mail Alert s | crytee >> man Alert Ser | THE AND A DECEMBER OF A DECEMBER OF |                    |  |  |  |
|---------------------------------|-------------------------|----------------------------------------------------------------------------------------------------|--------------------|--|--|--|
| SMS Alert Service Mail Alert S  | ervice                  |                                                                                                    |                    |  |  |  |
| 💥 Edit 🗳 Refresh                |                         |                                                                                                    |                    |  |  |  |
| Index a.                        | Enable This             | Profile M                                                                                                    | lail Profile       |  |  |  |
| 1                               | true                    | true Mail_Alert                                                                                                    |                    |  |  |  |
| 2                               | false                   |                                                                                                    |                    |  |  |  |
| 3                               | false                   | false                                                                                                    |                    |  |  |  |
| 4                               | false                   | false                                                                                                    |                    |  |  |  |
| 5                               | false                   |                                                                                                    |                    |  |  |  |
| 6                               | false                   | Mail Alert Service                                                                                                    |                    |  |  |  |
| 7                               | false                   | Mail Alert Service                                                                                                    |                    |  |  |  |
| В                               | false                   | Index: 1                                                                                                    |                    |  |  |  |
| 9                               | false                   | se b. Tenable This Profile C.                                                                                                    |                    |  |  |  |
| 10                              | false                   |                                                                                                    |                    |  |  |  |
|                                 |                         | Residents theme                                                                                                    |                    |  |  |  |
|                                 |                         | Recipient: Inoma                                                                                                    | s_tsal@draytek.com |  |  |  |
|                                 |                         | Notify Profile Mail_A                                                                                                    | Nert 📉             |  |  |  |

1. Şimdi, WAN'ın bağlantısı kesildiğinde veya yeniden bağladığında ,Router e-posta adresinize bir bildirim postası gönderir

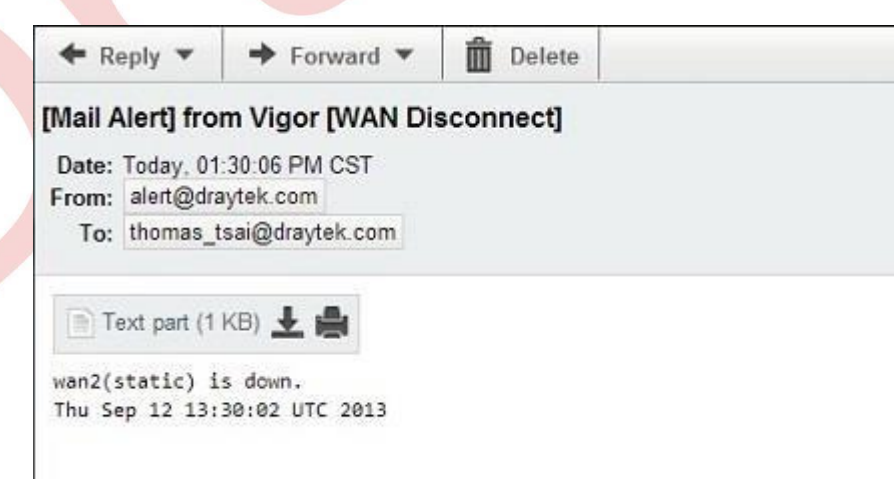